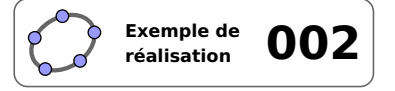

# Le triangle isocèle

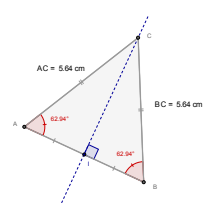

## **1** Identification

| Туре                  | Imagiciel Imagiciel                          |    |  |  |  |
|-----------------------|----------------------------------------------|----|--|--|--|
| Modalité              | Vidéoprojection                              |    |  |  |  |
| Thème abordé          | Triangle isocèle                             |    |  |  |  |
| Niveau                | Collège – CAP                                |    |  |  |  |
| Prérequis             | Définition et propriétés du triangle isocèle |    |  |  |  |
|                       | Médiatrice d'un segment                      |    |  |  |  |
| Objectif              | Rappel de certaines propriétés géométriques  |    |  |  |  |
| Réalisation technique | Difficulté : ☆☆☆                             |    |  |  |  |
|                       | Vue(s) : 承 Graphique                         | 3D |  |  |  |
| Fichier(s)            | triangle_isocele.ggb                         |    |  |  |  |

# 2 Captures d'écran

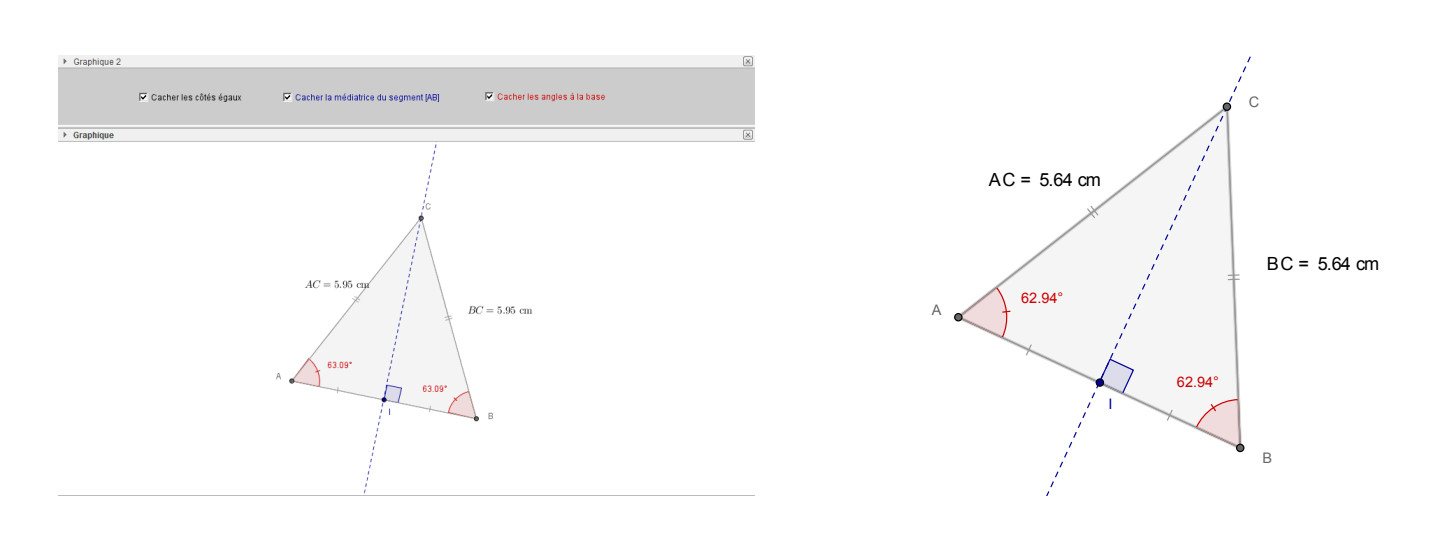

# 3 Commentaires

#### Intérêt pédagogique :

En synthèse d'activité : constater que, dans un triangle isocèle, la médiatrice de la base est axe de symétrie de la figure.

#### Exploitation possible en classe :

En classe de 6<sup>e</sup>, l'étude des axes de symétrie de certaines figures usuelles permet de montrer que la droite qui passe par le sommet principal d'un triangle isocèle et par le milieu du côté opposé est le seul axe de symétrie du triangle. À travers cet imagiciel, on se propose d'illustrer cette propriété pour tout triangle isocèle. De surcroît, le codage associé à la figure met en évidence quelques propriétés du triangle (angles à la base de même mesure, côtés issus du sommet principal de même longueur) et de son axe de symétrie (confondu avec la médiatrice de la base et la hauteur issue du sommet principal).

Cette figure peut, bien évidemment, être utilisée dans les autres classes du collège afin de réactiver les connaissances des élèves sur le triangle isocèle.

# 4 Réalisation technique

#### **0** Construction des sommets du triangle

- Placer deux points *A* et *B*, libres dans le plan.
- En utilisant l'outil | >> |, construire la médiatrice du segment [AB] en la nommant médiatrice\_{[AB]}.
- Placer un point libre *C* sur la médiatrice du segment [*AB*].

#### **2** Codage

- Utiliser l'outil  $| \cdot \cdot |$  pour créer le point *I*, milieu de [*AB*].
- Utiliser l'outil pour construire les segments [*AI*] et [*IB*] (en les nommant respectivement segment\_{[AI]} et segment\_{[IB]}), et, depuis le panneau des propriétés, appliquer un codage identique à ces deux segments.

| Cododo: | <br> |
|---------|------|
| oouage. |      |

• Construire les segments [AC] et [BC] (en les nommant respectivement segment\_{[AC]} et segment\_{[BC]}), et, depuis le panneau des propriétés, appliquer un codage identique à ces deux segments (et différent du codage choisi à l'étape précédente).

• À l'aide de l'outil , construire l'angle  $\widehat{BIC}$  : dans l'onglet **Basique**, choisir une mesure comprise entre 0° et 180°, décocher la case **Afficher l'étiquette** et vérifier que la case **Marquer l'angle droit** est bien cochée.

| Angle entre : 0° et 180° 🔹 | Afficher l'étiquette: | Nom | - | 📝 Marquer l'angle d |
|----------------------------|-----------------------|-----|---|---------------------|
|                            |                       |     |   |                     |

#### • Les angles à la base

- Utiliser l'outil  $\checkmark$  pour construire les angles  $\widehat{BAC}$  et  $\widehat{CBA}$ .
- Afficher le panneau des propriétés de ces angles : dans l'onglet **Basique**, choisir une mesure comprise entre 0° et 180°, cocher la case **Afficher l'étiquette** (choisir **Valeur** dans la liste déroulante) et dans l'onglet **Style**, choisir un codage approprié.

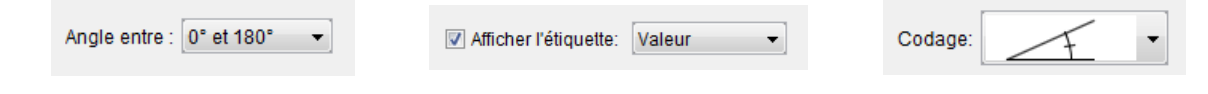

### **4** Les côtés de même longueur

- Avec l'outil , nommer  $m_1$  le milieu de [AC] et  $m_2$  celui de [BC].
- Cacher les points  $m_1$  et  $m_2$ .

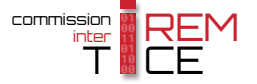

- Sélectionner l'outil ABC et cliquer sur une zone vierge de la vue *Graphique*.
  - dans la rubrique Éditer de la boîte de dialogue Texte, inscrire :
    AC= \text{ cm};

AC= \text{ cm}

Éditer

- placer le curseur entre = et \text{ cm}, puis, dans la liste déroulante Objets, sélectionner l'objet correspondant au segment [AC];

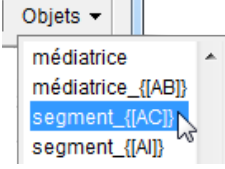

- cocher Formule LaTeX;
- valider en cliquant sur le bouton OK
- Ouvrir le panneau des propriétés de l'objet texte précédemment créé, et, dans l'onglet *Position*, choisir m\_1 comme *Point de départ*.

| Basique          | Texte | Couleur | Position | Avancé |
|------------------|-------|---------|----------|--------|
| Point de départ: |       | m_1     |          | -      |

• Renouveler les deux étapes précédentes pour créer un objet texte affichant la longueur du segment [*BC*] et associé à la position du point *m*<sub>2</sub>.

#### **O** Les cases à cocher

• Avec l'outil Créer trois cases à cocher et nommer médiatrice, angles et côtés les booléens associés à ces cases.

Dans la boîte de sélection des objets à afficher/cacher, sélectionner :

- Case médiatrice : la médiatrice de [*AB*], le point *I*, les segments [*AI*] et [*BI*] ainsi que l'angle  $\widehat{BIC}$ ;
- Case angles : les angles  $\widehat{BAC}$  et  $\widehat{CBA}$ ;
- Case côtés : les segments [*AC*] et [*BC*] ainsi que les objets texte représentant les longueurs de ces segments.

#### **6** Finalisation

- Avec l'outil , construire le triangle *ABC*.
- Colorier les différents objets en prenant soin de colorier les segments portant un codage de la même couleur que celle utilisée pour les côtés du triangle.
- Il est possible de déplacer les trois cases à cocher dans la vue Graphique 2 :
  - faire apparaître la vue *Graphique 2* : Affichage ► Graphique 2 ;
  - dans le panneau des propriétés des cases à cocher, onglet Avancé, décocher Graphique et cocher Graphique 2.

| Localisation |                      |
|--------------|----------------------|
| 🔲 Graphique  | <b>V</b> Graphique 2 |

• Appliquer la technique de la fiche **Rendre dynamique la légende d'une case à cocher (ou d'un bouton, ou ...)** (page 723) pour modifier dynamiquement la légende des cases à cocher.

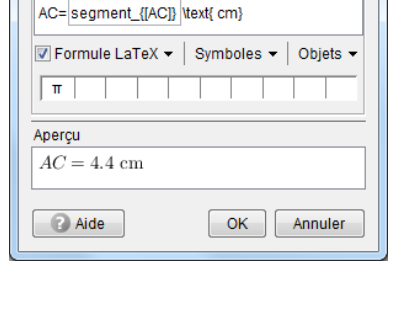

🔿 Texte

Éditer

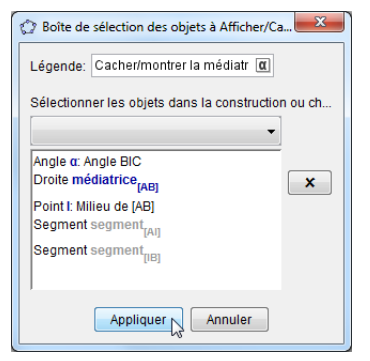